#### (j)

boog

#### Open the platform and click + Add app link.

| V2.25.0                       |   | (V) booq Demo EN 0      |     | 🔵 Demo booq 🗸      |
|-------------------------------|---|-------------------------|-----|--------------------|
|                               |   |                         |     |                    |
| « Minimize menu               |   | App Links (0 app links) |     |                    |
| <ul> <li>Dashboard</li> </ul> |   | Q Type to search        |     | E Show 50 vrecords |
| Articles                      | ~ |                         |     |                    |
| A. Finances                   | ~ | Name                    | URL |                    |
| Y Thursday                    |   |                         |     |                    |
| 🚳 General                     | ^ |                         |     |                    |
| General                       |   |                         |     |                    |
| Production stations           |   |                         |     |                    |
| Facilities                    |   |                         |     |                    |
| Cash stores                   |   |                         |     |                    |
| Printers                      |   |                         |     |                    |
| App links                     |   |                         |     |                    |
| Table map                     |   |                         |     |                    |
| Users                         |   |                         |     |                    |
| Usergroups                    |   |                         |     |                    |
| POS devices                   |   |                         |     |                    |
| Courses                       |   |                         |     |                    |
| Customers                     |   |                         |     |                    |
| Currencies                    |   |                         |     |                    |
| Package profiles              |   |                         |     |                    |
| Package promes                |   |                         |     |                    |
| Payment                       | ~ |                         |     |                    |
|                               |   |                         |     |                    |
|                               |   |                         |     |                    |
|                               |   |                         |     |                    |
|                               |   |                         |     |                    |
|                               |   |                         |     |                    |
|                               |   |                         |     |                    |

boog

### () Click the text field next to Name\* and give the link a name.

| <b>6000</b> v2.25.0            | (V) boog Demo EN 💿      | Add app link | App link         | close 🛞 |
|--------------------------------|-------------------------|--------------|------------------|---------|
| « Minimize menu                | App Links (0 app links) | App link     | Id Name* DISH    |         |
| Articles                       | Q Type to search        |              | Settings         |         |
| √, Finances ✓                  | Name                    |              | ORL              |         |
| General     A                  |                         |              |                  |         |
| General<br>Production stations |                         |              |                  |         |
| Facilities<br>Cash stores      |                         |              |                  |         |
| Printers<br>App links          |                         |              |                  |         |
| Table map<br>Users             |                         |              |                  |         |
| POS devices                    |                         |              |                  |         |
| Customers                      |                         |              |                  |         |
| Turnover groups                |                         |              |                  |         |
| Payment v                      |                         |              |                  |         |
|                                |                         |              |                  |         |
|                                |                         |              |                  |         |
|                                |                         |              | Save and add new | Save    |

6000

() Click on the text field next to URL and add the URL.

| <b>0009</b> v2.25.0       | (V) booq Demo EN 💿      | Add app link | App link | CLOSE                | $\otimes$ |
|---------------------------|-------------------------|--------------|----------|----------------------|-----------|
| « Minimize menu Dashboard | App Links (0 app links) | App link     | Id       | Name* DISH           |           |
|                           | Q Type to search        |              | Settings |                      |           |
| 🕥 Articles 🗸 🗸            | Nama                    |              | URL*     | https://www.dish.co/ |           |
| $\sim$ Finances $\sim$    | INBILIE                 |              |          |                      |           |
| General     A             |                         |              |          |                      |           |
| General                   |                         |              |          |                      |           |
| Production stations       |                         |              |          |                      |           |
| Facilities                |                         |              |          |                      |           |
| Cash stores               |                         |              |          |                      |           |
| Printers                  |                         |              |          |                      |           |
| App links                 |                         |              |          |                      |           |
| Table map                 |                         |              |          |                      |           |
| Users                     |                         |              |          |                      |           |
| Usergroups                |                         |              |          |                      |           |
| POS devices               |                         |              |          |                      |           |
| Courses                   |                         |              |          |                      |           |
| Customers                 |                         |              |          |                      |           |
| Currencies                |                         |              |          |                      |           |
| Turnover groups           |                         |              |          |                      |           |
| Package profiles          |                         |              |          |                      |           |
| Payment                   |                         |              |          |                      |           |
|                           |                         |              |          |                      |           |
|                           |                         |              |          |                      |           |
|                           |                         |              |          |                      |           |
|                           |                         |              |          |                      |           |
|                           |                         |              |          |                      |           |
|                           |                         |              |          | Save and add new     |           |

# i Click on Save.

boog

| <b>60001</b> v2.25.0              | (V) booq Demo EN 💿      | Add app link | App link |                      | close 🛞 |
|-----------------------------------|-------------------------|--------------|----------|----------------------|---------|
| « Minimize menu Ø Dashboard       | App Links (0 app links) | App link     | Id       | Name* DISH           |         |
| 0 200                             | Q Type to search        |              | Settings |                      |         |
| 🕥 Articles 🗸 🗸                    | Name                    |              | URL*     | https://www.dish.co/ |         |
| $\Lambda_r$ Finances $\checkmark$ |                         |              |          |                      |         |
| ্ট্রি General 🔨                   |                         |              |          |                      |         |
| General                           |                         |              |          |                      |         |
| Production stations               |                         |              |          |                      |         |
| Facilities                        |                         |              |          |                      |         |
| Cash stores                       |                         |              |          |                      |         |
| Printers                          |                         |              |          |                      |         |
| App links                         |                         |              |          |                      |         |
| Table map                         |                         |              |          |                      |         |
| Users                             |                         |              |          |                      |         |
| Usergroups                        |                         |              |          |                      |         |
| POS devices                       |                         |              |          |                      |         |
| Courses                           |                         |              |          |                      |         |
| Customers                         |                         |              |          |                      |         |
| Currencies                        |                         |              |          |                      |         |
| Turnover groups                   |                         |              |          |                      |         |
| Package profiles                  |                         |              |          |                      |         |
| Payment                           |                         |              |          |                      |         |
|                                   |                         |              |          |                      |         |
|                                   |                         |              |          |                      |         |
|                                   |                         |              |          |                      |         |
|                                   |                         |              |          |                      |         |
|                                   |                         |              |          |                      |         |
|                                   |                         |              |          | Save and add new     | Save    |
|                                   |                         |              |          |                      |         |

boog

# Click the pencil icon to edit existing app links.

| <b>0000</b> v2.25.0 | (V) booq Demo EN 🛛 🔍   |                      | Demo booq 🗸                     |
|---------------------|------------------------|----------------------|---------------------------------|
| « Minimize menu     |                        |                      |                                 |
| Ø Dashboard         | App Links (Tapp links) |                      | Show 50 vrecords + Add app link |
| Articles            |                        |                      |                                 |
| √ Finances          | Name                   | URL                  |                                 |
| General             |                        | https://www.dish.co/ |                                 |
| General             |                        |                      |                                 |
| Production stations |                        |                      |                                 |
| Facilities          |                        |                      |                                 |
| Cash stores         |                        |                      |                                 |
| Printers            |                        |                      |                                 |
| App links           |                        |                      |                                 |
| Table map           |                        |                      |                                 |
| Users               |                        |                      |                                 |
| Usergroups          |                        |                      |                                 |
| POS devices         |                        |                      |                                 |
| Courses             |                        |                      |                                 |
| Customers           |                        |                      |                                 |
| Currencies          |                        |                      |                                 |
| Turnover groups     |                        |                      |                                 |
| Package profiles    |                        |                      |                                 |
| Payment             |                        |                      |                                 |
|                     |                        |                      |                                 |
|                     |                        |                      |                                 |
|                     |                        |                      |                                 |
|                     |                        |                      |                                 |
|                     | 1                      | -                    |                                 |

boog

### () Click the trash can icon to delete existing app links.

| <b>000</b> v2.25.0  | (V) booq Demo EN 💿      | Demo booq 🗸                       |
|---------------------|-------------------------|-----------------------------------|
|                     |                         |                                   |
| « Minimize menu     | App Links (1 app links) |                                   |
| Dashboard           |                         |                                   |
|                     | Q Type to search        | i Show 50 ∨records + Add app link |
| Articles            |                         |                                   |
| Ac Finances         | , Name                  | URL                               |
| y i maneee          | DISH DISH               | https://www.dish.co/              |
| 🙆 General 🗸         |                         |                                   |
| General             |                         |                                   |
| Production stations |                         |                                   |
| Facilities          |                         |                                   |
| Cash stores         |                         |                                   |
| Printers            |                         |                                   |
| App links           |                         |                                   |
| Table map           |                         |                                   |
| Users               |                         |                                   |
| Usergroups          |                         |                                   |
| POS devices         |                         |                                   |
| Courses             |                         |                                   |
| Customers           |                         |                                   |
| Currencies          |                         |                                   |
| Turnover groups     |                         |                                   |
| Package profiles    |                         |                                   |
| Payment             |                         |                                   |
|                     |                         |                                   |
|                     |                         |                                   |
|                     |                         |                                   |
|                     |                         |                                   |
|                     |                         |                                   |
|                     | 1                       |                                   |

# () Confirm the deletion by clicking Ok.

boog

| <b>0000</b> v2.25.0      |   | (V) booq Demo EN 💿      |                                           |                      |   |                         | O Demo booq ~  |
|--------------------------|---|-------------------------|-------------------------------------------|----------------------|---|-------------------------|----------------|
|                          |   |                         |                                           |                      |   |                         |                |
| « Minimize menu          |   | App Links (1 app links) |                                           |                      |   |                         |                |
| Ø Dashboard              |   | Q Type to search        |                                           |                      | = | Show <b>50</b> ~records | + Add app link |
| Articles                 | ~ |                         |                                           |                      |   |                         |                |
| -\ <sub>ℓ</sub> Finances | ~ | Name                    |                                           | URL                  |   |                         |                |
| General                  | ^ | DISH DISH               |                                           | https://www.dish.co/ |   |                         |                |
| General                  |   |                         |                                           |                      |   |                         |                |
| Production stations      |   |                         |                                           |                      |   |                         |                |
| Facilities               |   |                         |                                           |                      |   |                         |                |
| Cash stores              |   |                         |                                           |                      |   |                         |                |
| Printers                 |   |                         |                                           |                      |   |                         |                |
| App links                |   |                         | Are you sure to delete the selected item? |                      |   |                         |                |
| Table map                |   |                         |                                           |                      |   |                         |                |
| Users                    |   |                         | Ok Close                                  |                      |   |                         |                |
| Usergroups               |   |                         |                                           |                      |   |                         |                |
| POS devices              |   |                         |                                           |                      |   |                         |                |
| Courses                  |   |                         |                                           |                      |   |                         |                |
| Customers                |   |                         |                                           |                      |   |                         |                |
| Currencies               |   |                         |                                           |                      |   |                         |                |
| Turnover groups          |   |                         |                                           |                      |   |                         |                |
| Package profiles         |   |                         |                                           |                      |   |                         |                |
| 😑 Payment                | ~ |                         |                                           |                      |   |                         |                |
|                          |   |                         |                                           |                      |   |                         |                |
|                          |   |                         |                                           |                      |   |                         |                |
|                          |   |                         |                                           |                      |   |                         |                |
|                          |   |                         |                                           |                      |   |                         |                |
|                          |   |                         | 1                                         |                      |   |                         |                |

#### () That's it. You're done.

6000

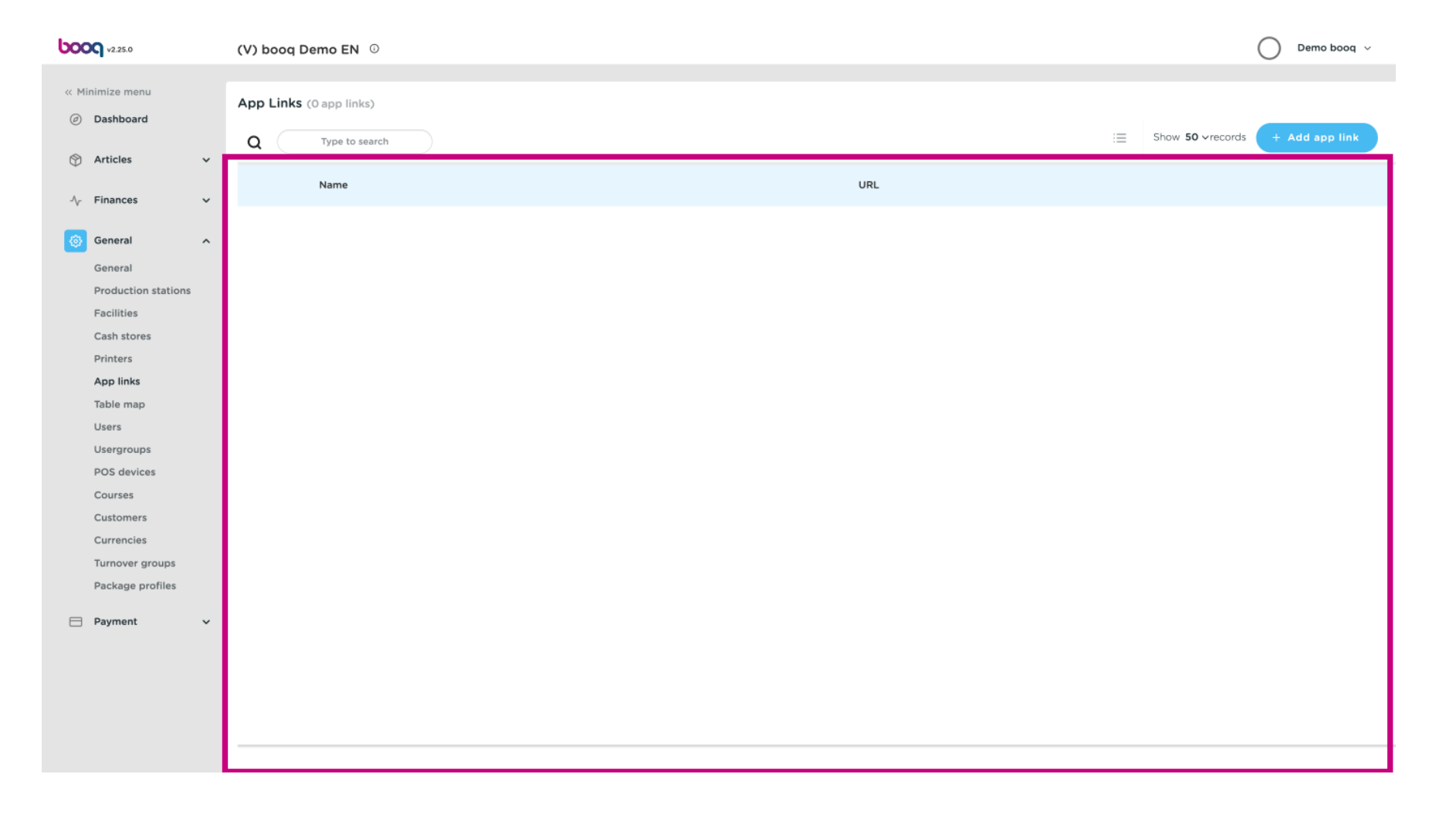

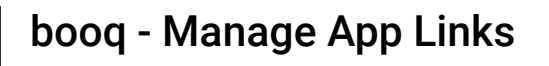

6000

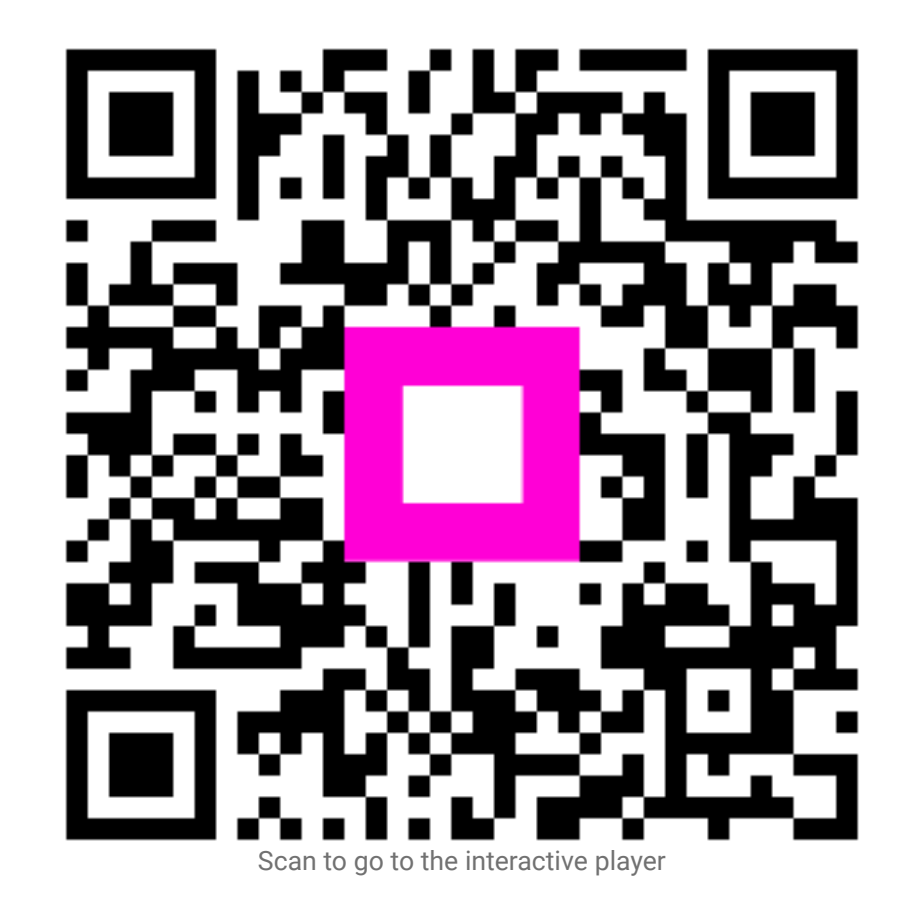